# TimeNoto®

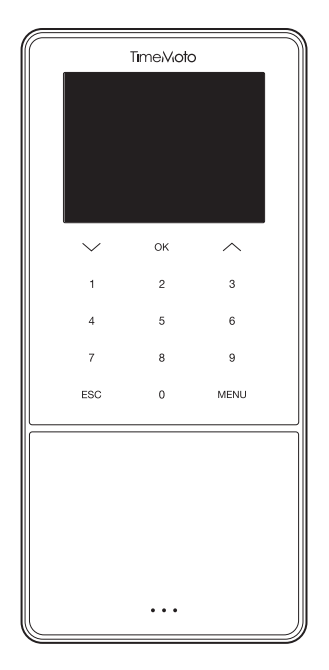

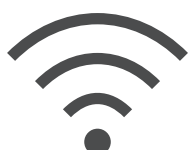

# **RIPRISTINO WI-FI**

ENGLISH | ESPAÑOL | FRANÇAIS | DEUTSCH | ITALIANO | PORTUGUÊS | NEDERLANDS POLSKI | SLOVAK | ČESKÝ | MAGYAR | SVENSKA | DANSK | SUOMI | 繁體中文

SERIE TIMEMOTO TM-600 E TM-800 CON TIMEMOTO RILEVATORE DI PRESENZA PC SOFTWARE

# COME DIAGNOSTICARE I PROBLEMI DI CONNETTIVITÀ WI-FI

Queste istruzioni facilitano la risoluzione dei problemi di connettività Wi-Fi dopo aver configurato il terminale con la Guida di installazione rapida.

I problemi di connettività Wi-Fi potrebbero essere causati da quanto segue:

- 1. Durante la configurazione, l'utente immette accidentalmente una password del Wi-Fi errata.
- 2. Durante la configurazione, l'utente inserisceaccidentalmente un nome utente del Wi-Fi errato.

Queste impostazioni devono essere modificate sul terminale. Le istruzioni sotto riportate vi guideranno attraverso i passaggi necessari per risolvere questo problema.

#### A. OPERAZIONI SUL TERMINALE PER ACCEDERE ALLE IMPOSTAZIONI DI RETE:

Per modificare le impostazioni del Wi-Fi andare a [Impostazioni di sistema] nel [Menù principale] del terminale. Eseguire le operazioni che seguono:

- 1. Premere [Menù]
- 2. Andare a [Impostazioni di sistema] usando il tasto [freccia giù]

| Menu principale         |  |  |
|-------------------------|--|--|
| Gestione utente         |  |  |
| Gestione dati           |  |  |
| Gestione progetto       |  |  |
| Gestione USB            |  |  |
| Impostazioni di sistema |  |  |
| Stato connessione       |  |  |

Premere [OK] per accedere al menù [Impostazioni di sistema]

3. [Comunicazioni] in cima alla lista è pre-selezionato:

| Impostazioni di sistema |  |  |
|-------------------------|--|--|
| Comunicazione           |  |  |
| Personalizza            |  |  |
| Data Ora                |  |  |
| Presenza                |  |  |
| Impronta digitale       |  |  |
| Tempo di lavoro         |  |  |

Premere [OK] per accedere al menù [Comunicazioni].

4. [Rete] in cima alla lista è pre-selezionato:

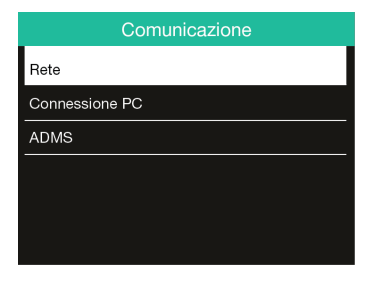

Premere [OK] per accedere al menù [Rete] per visualizzare impostazioni e stato del collegamento Wi-Fi.

### **B. MENÙ DI RETE:**

Questa è la sezione dove si risolvono i problemi di connessione alla rete.

1. Il terminale non è connesso alla rete Wi-Fi :

|              | Ethernet                       |
|--------------|--------------------------------|
| Ethernet     | -                              |
| Wi-Fi        |                                |
| safescan     | Fuori dalla portata della rete |
| Indirizzo IP | 0.0.0.0                        |
| RenD         | ([1-                           |
| safescan     | (1.                            |

Esempio:

Safescan: nome della rete Wi-Fi immesso durante l'installazione del terminale. Fuori dalla portata della rete: indica che il terminale non è connesso.

2. Soluzione:

Usare il tasto [freccia giù] per far scorrere l'elenco delle reti disponibili rilevate dal terminale, e selezionare la rete a cui ci si desidera collegare.

Premere [OK] per confermare la selezione della rete.

Viene richiesta una password, consultare la sezione C per assistenza su come immettere la password.

3. La rete Wi-Fi non compare nell'elenco:

Se è una rete nascosta, andare al fondo dell'elenco e selezionare [aggiungi rete Wi-Fi].

- a. SSID: Inserisci il nome del SSID nascosto
- b. Modalità di rete: immettere la modalità (potrebbe essere necessario rivolgersi all'ufficio IT)
- c. Aut. b. Modalità: immettere la modalità di autenticazione (potrebbe essere necessario rivolgersi all'ufficio IT)

# C. COME DIGITARE LA PASSWORD?

1. Premere [Menù] per alternare i metodi di immissione (lettere / numeri / simboli).

Per digitare dei numeri premere [Menù] fino a quando non compare la seguente schermata:

| gestione |                           |  |  |  |
|----------|---------------------------|--|--|--|
|          | Sicurezza: WPAPSK/WPA2PSK |  |  |  |
|          | Potenza segnale: Media    |  |  |  |
|          | Password                  |  |  |  |
|          |                           |  |  |  |
|          |                           |  |  |  |
| [123]    |                           |  |  |  |

Per immettere delle lettere premere [Menù] fino a quando non compare la seguente schermata:

| gestione                                                                       |                         |  |
|--------------------------------------------------------------------------------|-------------------------|--|
| Si                                                                             | curezza: WPAPSK/WPA2PSK |  |
| Po                                                                             | otenza segnale: Media   |  |
| Pa                                                                             | assword                 |  |
|                                                                                |                         |  |
|                                                                                |                         |  |
| 1:Minuscolo 2:ABC 3:DEF 4:GHI 5:JKL<br>6:MNO 7:PQRS 8:TUV 9:WXYZ 0:Senza Spazi |                         |  |

Premere [1] per immettere lettere minuscole Premere [0] per inserire uno spazio

La password può essere creata utilizzando il metodo di inserimento' T9'.

Ad esempio, per immettere una "H"; premere due volte il tasto 4, verificare che la "H" diventi verde e che quindi compaia nella password.

| gestione                                                                      |  |  |
|-------------------------------------------------------------------------------|--|--|
| Sicurezza: WPAPSK/WPA2PSK                                                     |  |  |
| Potenza segnale: Media                                                        |  |  |
| Password                                                                      |  |  |
|                                                                               |  |  |
|                                                                               |  |  |
| 1:Minuscolo 2:ABC 3:DEF 4:GH 5:JKL<br>6:MNO 7:PQRS 8:TUV 9:WXYZ 0:Senza Spazi |  |  |

Procedere in questo modo per inserire la password e premere [freccia su] per cancellare eventuali errori.

# D. VERIFICA CONNESSIONE DISPOSITIVO

Dopo qualche secondo il terminale si collegherà alla rete Wi-Fi.

Il menù di rete si aggiornerà e comparirà un terminale connesso come:

| Ethernet       |                |  |  |
|----------------|----------------|--|--|
| Ethernet       | -              |  |  |
| Wi-Fi          | M              |  |  |
| gestione       | Connesso       |  |  |
| Indirizzo IP   | 192.168.68.121 |  |  |
| Safescan_Guest | ((             |  |  |
| Safescan       | ([1-           |  |  |

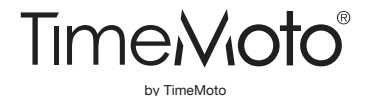

Safescan® and TimeMoto® sono marchi registrati di Solid Control Holding B.V. Non è ammessa la riproduzione di alcuna informazione in qualsiasi formato, tramite stampa, copia o in qualsiasi altra maniera senza previo permesso scritto di Solid Control Holding B.V. Solid Control Holding B.V. si riserva tutti i diritti di proprietà intellettuale e industriale, come tutti i diritti coperti da brevetto, marchio commerciale, design, produzione, riproduzione, uso e commerciali. TimeMoto - Casella postale 7067 - 2701 AB Zoetermeer - NL. © 2017 TimeMoto®. Tutti i diritti riservati. www.TimeMoto.com. 1801

www.TimeMoto.com | info@TimeMoto.com